Microsoft® System Center Configuration Manager 2012 Dell Factory Integration

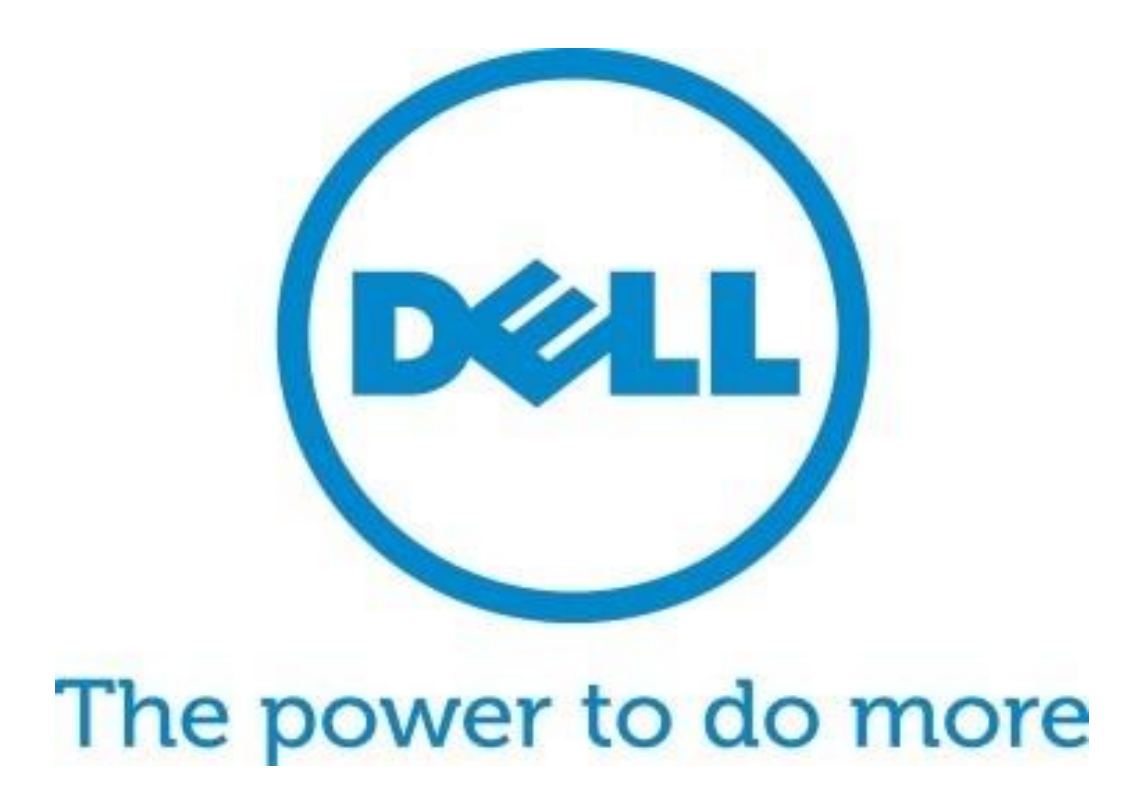

User Guide January 2017

## Introduction to ConfigMgr 2012 OSD in Dell Factories

#### Introduction

Process

Requirements

Configuratior

OSD MAP

Partitioning

Drivora

<u>CS Enable</u>ment

Post-Delivery

BitLocker

Create Media

Validate Media

Advanced

Integrating SCCM 2012 In the Dell Factory Page 2

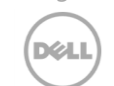

Availability varies by country. © 2017 Dell Inc. All rights reserved Administrators of Microsoft<sup>®</sup> System Center Configuration Manager 2012 (referenced as "Configuration Manager" or "ConfigMgr" in this document) can perform Operating System Deployments (OSD) in various methods, including Stand-alone media, Prestaged media, and Network based deployments.

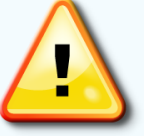

#### IMPORTANT NOTICE FOR PRESTAGE MEDIA USERS:

This document does not apply to Prestaged media deployments. Dell Configuration Services can pre-load your Prestaged or Stand-alone media on new system orders. Please contact your Configuration Services Project Manager for instructions on sending your Prestaged media to Dell to begin your project setup.

Dell Configuration Services simplifies IT for Configuration Manager Administrators by enabling a single source provisioning solution for all deployment scenarios. By leveraging the Dell factory to execute an OSD, the Admin will save time and network resources previously allocated for image deployment tasks.

Admins can also leverage Configuration Manager to reduce the number of OS images your company must create and manage. Admins can detect the system's model type and distribute the appropriate hardware driver package, and software installs can be configured based on business rules. As a result, your IT department has fewer OS images to manage and more flexibility to deliver operating system, applications, updates, patches and security fixes to devices in a single distribution.

Configuration Manager's support for offline or removable media, in-place migrations, OEM and PXE gives your company the ability to retain high levels of automation across any deployment scenario.

The use of conditional statements allows you to manage a single task sequence for use across various deployment scenarios.

Intended users of this guide are Dell customers:

IT network administrators or managers who are responsible for Configuration Manager and OSD activities

RequirementAdministrators must have experience creating and<br/>validating stand-alone media builds from<br/>Configuration Manager OSD Task Sequences

This guide explains how to leverage Dell Configuration Services with ConfigMgr to deploy a customized operating system image to new Dell client systems while in the factory – saving you run-time on each new client deployment.

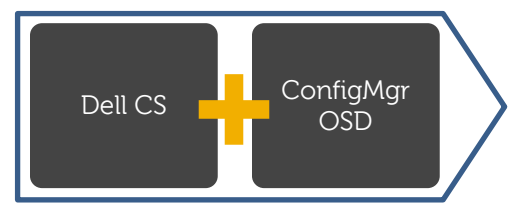

Better Experience for Admins and End Users

Process

CS Enablement

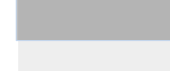

Integrating SCCM 2012 In the Dell Factory Page 3

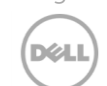

country. © 2017 Dell Inc All rights reserved

## Dell Factory / ConfigMgr OSD Process Overview

The following process outlines the basic steps required to integrate a Configuration Manager OSD Task Sequence with the Dell Factory

### **Configuration Services Process Overview**

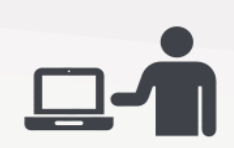

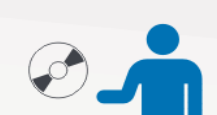

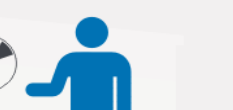

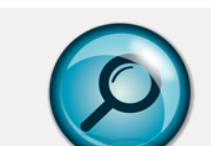

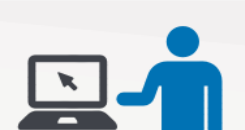

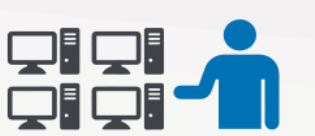

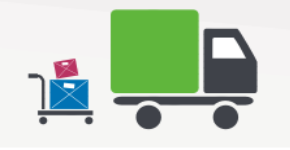

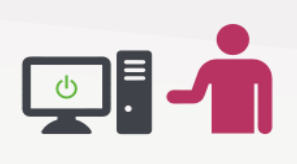

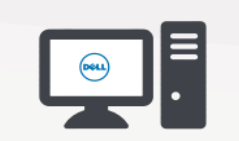

#### Step 1:

Modify your current task sequence to include Configuration Services requirements detailed in this document

## Step 2:

Create Standalone media of your task sequence and send it to the Dell Configuration Services team

## Step 3:

Dell Image Services engineers will work with you to validate your Task Sequence modifications

#### Step 4: Dell Configuration Services team imports your standalone media for use in the factory on systems you order

#### Step 5:

Your build is placed on systems you have ordered and they are booted while in the factory to launch the build process

#### Step 6:

When the factory portion of the build is complete, the systems are shipped directly to your end users

#### Step 7:

The end user receives their system, connects it to your network and powers it on

#### Step 8:

The build process continues with any steps that require network connectivity (e.g. joining domain) before allowing the user to logon

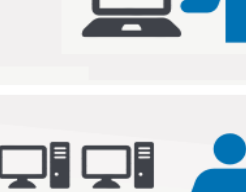

## **Configuration Requirements**

#### Introduction

Process

Requirements

Configuration

OSD MAP

Partitioning

Drivers

#### CS Enablement

Post-Deliverv

BitLocker

Create Media

Validate Media

Advanced

Integrating SCCM 2012 In the Dell Factory Page 4

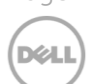

Availability varies by country. © 2017 Dell Inc. All rights reserved Creating a stand-alone media build should be a simple process. Review the Microsoft document <u>"How to Create Stand-alone Media"</u> for additional information.

Per Microsoft, the following Configuration Manager Task Sequence steps are not supported when using standalone media http:/technet.microsoft.com/en-us/library/bb632784.aspx

Auto Apply Drivers

• Install Software Updates

#### Building your Reference OS WIM

When building the reference OS wim intended for factory deployment, Dell recommends the use of either Hyper-V or VMWare. Do not install drivers into the reference OS wim. Do not build the reference OS wim on physical hardware. The reference OS wim should be free of installed drivers.

#### Apply Driver Package

Use the Task Sequence Step **Apply Driver Package** instead of **Auto Apply Drivers**. The Auto Apply drivers task is **not** supported in a stand-alone media scenario, as the system does not have access to your ConfigMgr site. A Dell OSD best practice is to use the <u>Dell OSD Driver Packs</u> with WMI queries (based on model) for task sequence steps which apply driver packages.

- The Apply Driver Package task sequence step downloads all the drivers in the driver package and installs them on the Windows operating system. This step is necessary to install boot-critical drivers on pre-Vista operating systems.
- The **Apply Driver Package** task sequence step makes all device drivers in a driver package available for use by Windows. This step can be added to a task sequence between the "Apply Operating System" and the "Setup Windows and ConfigMgr" task sequence steps in order to make the device drivers in the driver package available to Windows after the OS bits have been distributed to the client's hard drive.
- You should put similar device drivers into a driver package and distribute them to the appropriate distribution points so that ConfigMgr client computers can install them.
- This step is useful for stand-alone media and for administrators who want to install a specific set of drivers, including drivers for devices that would not be detected in a Plug-n-Play scan (for example, network printers and USB peripherals).

#### Install Software Updates

Install Software Updates Task Sequence step is **not** supported in a stand-alone media scenario, as the system does not have access to your ConfigMgr site.

- Install all security updates into your base .WIM using ConfigMgr Build and Capture Process.
- Apply the Stand-alone Media Build to an offline PC and validate the build process
- **Important:** Validate your task sequence before adding the steps for Dell Configuration Services Process. After successfully completing the stand-alone media build, validate that the steps you modified are working properly, and such as **Apply Driver Package** and other custom steps.
- For more detail on this process, refer to the *Configure Stand-Alone Media Build*, step. Test the Stand-alone Media Build to Simulate Dell Configuration Services

#### Introduction

Process

Requirements

Configuration

OSD MAP

Partitioning

Drivers

<u>CS Enable</u>ment

Deet Deliver

BitLockei

Create Media

Validate Media

Advanced

Integrating SCCM 2012 In the Dell Factory Page 5

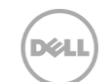

Availability varies by country. © 2017 Dell Inc. All rights reserved

## Configure Standalone Media Build

For successful factory integration, you need to modify a standard task sequence so that it performs properly in the Dell factories. This section walks you through the basic process of making the necessary modifications to the Task Sequence.

Important Be sure to spell/type variables and group names correctly. Be sure to add the space and dashes as indicated.

### Standard Task Sequence Example

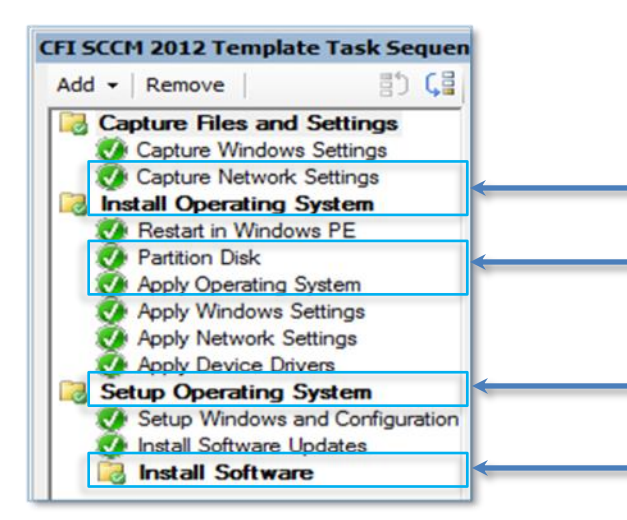

# These sections run based on conditional statements.

Microsoft TechNet coverage of the Task Sequence Options Tab has more information relating to Conditional Statements.

#### Options Tab Configurations

Use the Options tab to configure specific settings for task sequence steps and groups, and to configure conditions that ConfigMgr must evaluate before running the task sequence step or group. You can enter options individually, or group them using the If Statement.

| Properties Options       | 1   |  |
|--------------------------|-----|--|
| Disable this step        |     |  |
|                          |     |  |
| Success codes: 0 3010    |     |  |
| Continue on error        | h . |  |
| Add Condition - Xemove X |     |  |
| If statement m           |     |  |
| Task Sequence Variable   |     |  |
| Operating System Version |     |  |
| File Properties          |     |  |
| Folder Properties        |     |  |
| Registry Setting         |     |  |
| Query WMI                |     |  |
| Installed Software       |     |  |
|                          |     |  |

When checked, the task will not run. Use this to disable a task or group.

A user-defined option that determines how the task sequence will process a task sequence step or group that does not successfully execute.

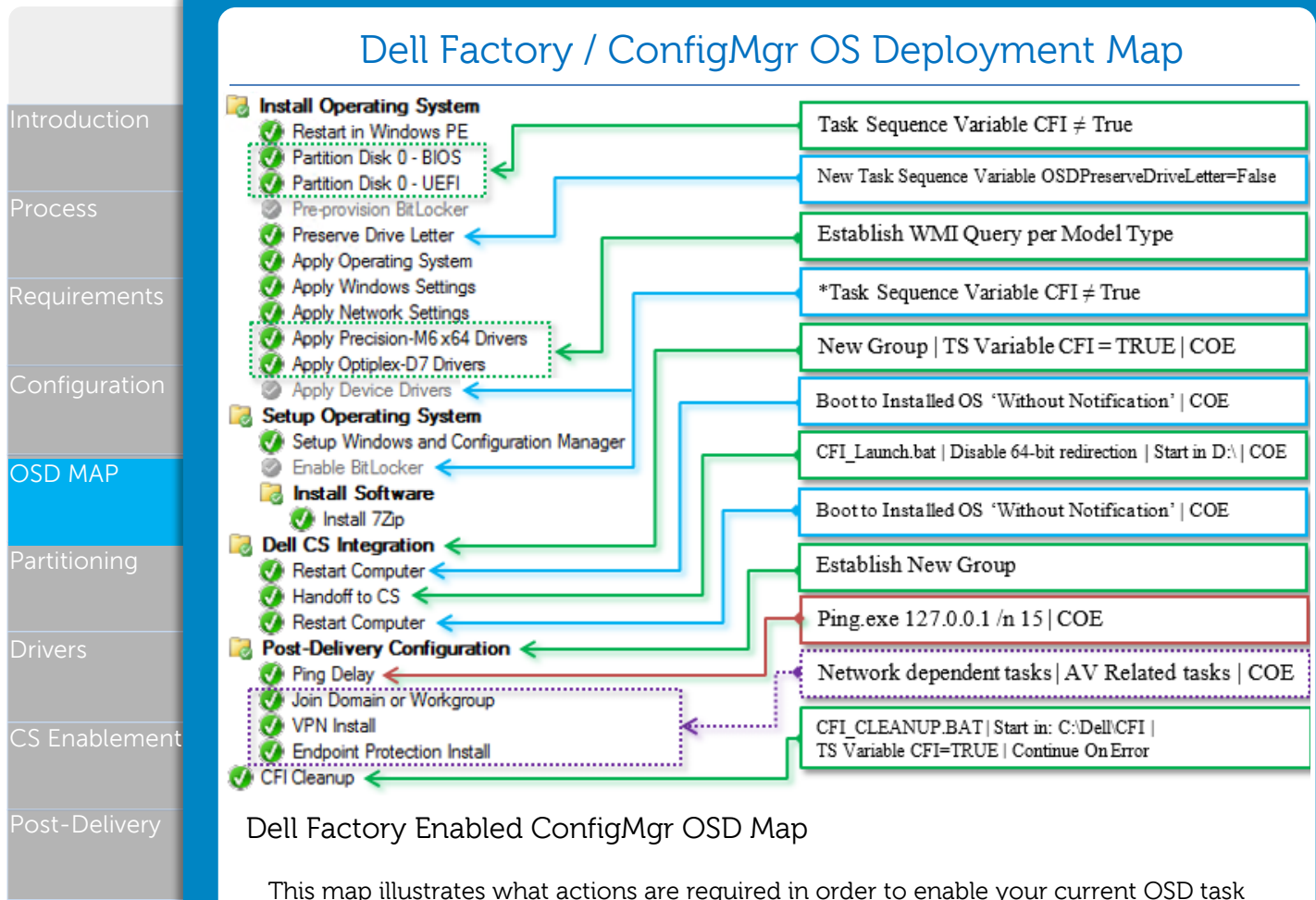

sequence for Dell factory integration. You should be able to use this map as a quick reference when configuring your task sequence with the Dell factory process. The **Apply Device Drivers** and **Install Software Updates** steps have been disabled in the illustration. \*You are not required to disable these steps as you may require the execution of these tasks in your production environment. Dell recommends that you establish a task sequence variable to control when these tasks will run, and when they will be skipped (e.g., skip these when CFI  $\neq$  True).

All software packages must be enabled for offline deployment during the factory process. If you have a package that requires connectivity to your infrastructure then the task must be moved to the "Post-Delivery Configuration" group. This task group will execute when you connect your system to your network and boot to the OS for the first time. In most cases, network connectivity is essential for your deployment to complete. When testing the media created through the steps detailed in this white paper, you will be required to disable the NIC in the BIOS prior to initiating a test deployment. You will be required to reenable the NIC from the BIOS when the 'Handoff to CS' task has completed. Removing the network cable from the system is not the same as disabling the NIC.

**Note:** There are several references to the task sequence variable "CFI" in this document. The CFI task sequence variable will be setup during the "Create Media" section (page 17). When creating media for factory integration this variable must be set to TRUE.

SCCM 2012 In the Dell Factory Page 6

Integrating

Validate Media

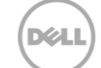

Availability varies b country. © 2017 Dell Inc. All rights reserved

# Modify the Partition Disk Step so that it does not run in the Dell factory

Process

DSC

Parti

Ensure that the partition disk step does not run during the Dell factory process. Add to or modify the Task Sequence Variables for the Partition Disk 0 step to display as shown in the example below.

| on | Add - Remove C C Properties Options                                                                                                    |
|----|----------------------------------------------------------------------------------------------------|
|    | Install Operating System     Image: Constraint of the system       Image: Operating System     Image: Constraint of the system       Image: Operating System     Image: Constraint of the system |
|    | Partition Disk 0 - BIOS     Partition Disk 0 - UEFI     Continue on error     Pre-provision BitLocker                                                                                                    |
|    | O Preserve Drive Letter     O Apply Operating System     O Apply Windows Settings                                                                                                    |
|    | Apply Network Settings     Task Sequence Variable <u>SMSTSClientCache not exists</u> Dynamic Driver Injection     Apply Precision     Apply Precision     SMSTS Addite Type not equals "OEMMedia"                                                                                                    |
|    | Apply Optiplex-D7 Drivers     Apply Optiplex-D7 Drivers     Apply Optiplex-D7 Drivers     Apply Optiplex-D7 Drivers     Apply Optiplex-D7 Drivers     Apply Optiplex-D7 Drivers     Apply Optiplex-D7 Drivers                                                                                                    |

#### \*Partitioning Instructions:

From the Configuration Manager Operating Systems navigational pane, locate the task sequence to integrate with Dell's factory process.

- 1) Locate all "Partition Disk 0" tasks (including UEFI)
- 2) Click on the **Options** tab
- 3) Click Add Condition, select Task Sequence Variables
  - » Variable = CFI
  - » Condition = not equals
  - » Value = True

4) Click **OK** 

#### Setting OSDPreserveDriveLetter Variable

Set a variable to ensure that the OS partition's drive letter will be set to C: after the deployment completes

- 5) Set the variable immediately after the Partition Disk task
- 6) Click Add > General > Set Task Sequence Variable
  - » Name: Preserve Drive Letter
  - » Task Sequence Variable: OSDPreserveDriveLetter
  - » Value = False
- 7) Click **OK**

\*This modification will instruct the Task Sequence to skip the Partition Disk task when executed in the **Dell Factory**.

\*UEFI/GPT formatting is not supported with 32bit OS Deployments

Integrating SCCM 2012 In the Dell Factory

/alidate Media

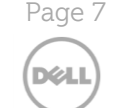

Availability varies by country. © 2017 Dell Inc. All rights reserved

#### Add Required Apply Driver Package Steps to support ordered systems The Apply Device Drivers step is not supported when using a standalone media build. Dell recommends that the default Apply Device Drivers step is either disabled or skipped when in Dell Factories. Review the walk-through on TechNet for an in-depth look at driver management in SCCM. Do not include Driver Packages if you inted to leverage the Factory Dynamic Driver Injection process. - x CFI SCCM 2012 Template Task Sequence Task Sequence Editor Properties Options Add - Remove 1) (H 渴 Install Operating System Disable this step 🕖 Restart in Windows PE 🕖 Partition Disk 0 - BIOS 🕖 Partition Disk 0 - UEFI Continue on error Pre-provision BitLocker 🕖 Preserve Drive Letter 🔁 Add Condition 👻 🔀 Remove 🛛 🗙 Remove All 🕢 Apply Operating System 🐼 Apply Windows Settings This group/step will run if the following conditions are met: 🕢 Apply Network Settinas WMI Query Select \* FROM Win32 ComputerSystem WHERE model LIKE "%Optiplex %" Dynamic Driver Injection Apply Precision-M6 x64 Drivers 🕖 Apply Optiplex-D7 Drivers Drivers Apply Device Drivers Add Required Driver Package Steps CS Enablement From the Configuration Manager Operating Systems navigational pane, locate the task sequence to integrate with Dell's factory process. 1) Task Sequence Editor, Click Add > Drivers > Apply Driver Package 2) From **Properties** tab: Name: Type a name (Example: Apply Optiplex-D7 Drivers) » 3) Select **Browse** 4) Select your Driver Package > Click OK 5) Click **Options** tab 6) Click Add Condition

- » At WQL Query, select Query WMI to open WMI Query Properties
- » Type: Select \* FROM Win32\_ComputerSystem WHERE model LIKE "Optiplex %"
- 7) Click OK > Apply

Integrating SCCM 2012 In the Dell Factory Page 8

D¢LL

country. © 2017 Dell Inc. All rights reserved

|                     | WMI Query Properties                                               |
|---------------------|--------------------------------------------------------------------|
| Enter the WMI Query | to evaluate.                                                       |
| WMI Namespace:      | root\cimv2                                                         |
| WQL Query:          | Select * FROM Win32_ComputerSystem WHERE  model LIKE "%Optiplex %" |
|                     | Test query OK Cancel                                               |

Note: To ensure proper support for 512e Advanced Format Drives see www.dell.com/512e-drives

Repeat these steps for the additional models that will be targeted for deployment. Dell recommends the use of the Dell TechCenter <u>Family Driver Packs</u> or <u>System Cabs</u>

|                                                           | Factory Dynamic Driver Injection                                                                                                    |
|-----------------------------------------------------------|----------------------------------------------------------------------------------------------------|
| Introduction<br>Process<br>Requirements                   | Configuration Services gives you the option to simplify both driver management and hardware transitions by dynamically injecting the latest <u>Dell TechCenter Family Driver</u> <u>Packs</u> into your deployment while the Task Sequence is running in the factory. A packaged <u>VBScript</u> executed from a "Run Command line" task will be required. The admin must prevent previously established driver injections from running when opting for the dynamic driver injection capability. Dell does not support any modifications made to the script posted on Dell TechCenter.                                                                                                    |
| Configuration                                             | Create a new Dynamic Driver Injection package                                                                                                    |
| OSD MAP                                                   | To dynamically apply drivers in the Dell factory, extract and add the<br><u>"ImportCustomDrivers.vbs"</u> script posted on Dell's TechCenter to a new package in<br>your SCCM Environment. Don't create a program for the package. Add the package<br>to your Distribution Points.                                                                                                    |
| Partitioning                                              | Create a Run Command Line task to leverage the VBScript                                                                                                    |
| Drivers                                                   | <ol> <li>The task must be placed prior to any previously established Driver Injection Tasks,</li> <li>At Name, type Dynamic Driver Injection</li> <li>At Command Line, enter: Cscript.exe //nologo .\ImportCustomDrivers.vbs</li> <li>Check the "Dicable 64-bit file system redirection" how</li> </ol>                                                                                                    |
| Post-Delivery                                             | <ul> <li>c) Check the Package box and Browse for the Dynamic Driver Injection package</li> <li>6) Click Options Tab &gt; Select Continue on Error</li> <li>7) Click Task Sequence Variable</li> <li>» Variable = CFI</li> </ul>                                                                                                    |
| BitLocker                                                 | <ul> <li>» Condition = Equals</li> <li>» Value = True</li> <li>8) Click OK</li> </ul>                                                                                                    |
| Create Media                                              | <ul> <li>9) Place a Task Sequence Variable on all pre-established driver injection tasks to prevent its execution in the factory</li> <li>Variable = CEL</li> </ul>                                                                                                    |
| Validate Media                                            | <ul> <li>Valuate = Cri</li> <li>Condition = Not Equals</li> <li>Value = True</li> </ul>                                                                                                    |
| Advanced                                                  | Add •       Remove       Image: Constant of the second second sec |
|                                                           | Image: Apply Operating System       Command line:         Image: Apply Windows Settings       Command line:         Image: Apply Network Settings       Command line:         Image: Apply Network Settings       Command line:         Image: Apply Precision-M6 x64 Drivers       Command line:         Image: Apply Optiplex-D7 Drivers       Image: Apply Device Drivers         Image: Apply Device Drivers       Image: Apply Device Drivers                                                                                                    |
| Integrating<br>SCCM 2012<br>In the Dell Factory<br>Page 9 | Setup Operating System         Setup Windows and Configuration         Enable BtLocker         Install Software         Install 72ip         Dell CS Integration         Restart Computer                                                                                                    |
| Availability varies by<br>country.<br>© 2017 Dell Inc.    | Dell Dynamics Browse                                                                                                    |

|                                                            | Configure Dell Configuration Services Integration                                                                                                    |
|------------------------------------------------------------|----------------------------------------------------------------------------------------------------|
| Introduction                                               | The Dell CS Integration group is placed at the end of your existing task sequence and consists of four primary sections                                                                                         |
| Process                                                    | Restart System Handoff to CS Restart System Post-Delivery                                                                                                    |
| Requirements                                               | Dell CS Integration      Restart Computer                                                                                                    |
| Configuration                                              | Handoff to CS                                                                                                    |
| OSD MAP                                                    | Post-Delivery Configuration     O     Ping Delay     Join Domain or Workgroup                                                                                                    |
| Partitioning                                               | VPN Install<br>Endpoint Protection Install<br>CFI Cleanup                                                                                                    |
| Drivers                                                    | Create New Group – Dell CS Integration                                                                                                    |
| CS Enablement                                              | From the Configuration Manager Operating Systems navigational pane, locate the task sequence to integrate with Dell's factory process.                                                                          |
| Post-Delivery                                              | <ol> <li>Task Sequence Editor, Click Add &gt; New Group         <ul> <li>Name: Dell CS Integration</li> </ul> </li> </ol>                                                                                       |
| BitLocker                                                  | <ul> <li>2) Move the New Group to the <u>end</u> of your Task Sequence</li> <li>3) Click <b>Options</b> tab</li> </ul>                                                                                          |
| Create Media                                               | <ul> <li>4) Check the Continue on error box</li> <li>5) Click Add Conditions &gt; If Statement &gt; All Conditions</li> <li>6) Click QK, and then select the created If Statement for proper nesting</li> </ul> |
| Validate Media                                             | <ul> <li>7) Click Add Conditions</li> <li>» Variable = CFI</li> </ul>                                                                                                    |
| Advanced                                                   | <ul> <li>» Condition = Equals</li> <li>» Value = True</li> </ul>                                                                                                    |
|                                                            | 8) Click <b>OK &gt; Apply</b>                                                                                                    |
|                                                            |                                                                                                    |
| _                                                          | Continue on error  Add Condition  Remove  Remove All                                                                                                    |
|                                                            | This group/step will run if the following conditions are met:                                                                                                    |
| Integrating<br>SCCM 2012<br>In the Dell Factory<br>Page 10 | Task Sequence Variable <u>CFI equals "True"</u>                                                                                                    |
| DELL)                                                      |                                                                                                    |
| Availability varies by country.                            |                                                                                                    |
| © 2017 Dell Inc.<br>All rights reserved                    |                                                                                                    |

|                                             | Configure Dell Configuration Services Integration                                                                                                    |
|---------------------------------------------|----------------------------------------------------------------------------------------------------|
| Introduction                                | Restart System         Handoff to CS         Restart System         Post-Delivery                                                                                           |
| Process                                     | Dell CS Integration     Restart Computer                                                                                                    |
| Requirements                                | Handoff to CS     Restart Computer     Post-Delivery Configuration                                                                                                    |
| Configuration                               | Ping Delay     Join Domain or Workgroup     VPN Install                                                                                                    |
| OSD MAP                                     | CFI Cleanup                                                                                                    |
| Partitioning                                | Create First Restart Computer Step                                                                                                    |
| Drivers                                     | Restart Computer is the first step required for Configuration Services to make sure the process is running from within the Operating System. From the Configuration Manager |
| CS Enablement                               | Operating Systems navigational pane, locate the task sequence to integrate with Dell's factory process                                                                      |
| Post-Delivery                               | <ol> <li>Task Sequence Editor, Click Add &gt; General &gt; Restart Computer</li> <li>At Properties tab, click Currently Installed Default Operating System</li> </ol>       |
| BitLocker                                   | <ul> <li>3) Uncheck the "Notify the user before restarting" box</li> <li>4) Click the Options tab</li> <li>5) Check the "Continue on error" box</li> </ul>                  |
| Create Media                                | Properties Options                                                                                                    |
| Validate Media                              | Type: Restart Computer                                                                                                    |
|                                             | Name: Restart Computer                                                                                                    |
| Advanced                                    | Description:                                                                                                    |
|                                             | Specify what to run after restart:                                                                                                    |
|                                             | C The boot image assigned to this task sequence                                                                                                    |
|                                             | Ine currently installed default operating system                                                                                                    |
| Integrating                                 | Properties Options                                                                                                    |
| SCCM 2012<br>In the Dell Factory<br>Page 11 | Disable this step                                                                                                    |
| Availability varies by                      |                                                                                                    |
| © 2017 Dell Inc.                            |                                                                                                    |

|                                                            | Configure Dell Configuration Services Integration                                                                                                    |
|------------------------------------------------------------|----------------------------------------------------------------------------------------------------|
| Introduction                                               | Restart System Handoff to CS Restart System Post-Delivery                                                                                                    |
| Process<br>Requirements                                    | Dell CS Integration     Restart Computer     Handoff to CS                                                                                                    |
| Configuration                                              | Restart Computer     Post-Delivery Configuration     Ping Delay     Join Domain or Workgroup     VPN Install                                                                                                    |
| OSD MAP                                                    | Endpoint Protection Install CFI Cleanup                                                                                                    |
| Partitioning                                               | Create Handoff to CS Step                                                                                                    |
| Drivers                                                    | Create and configure a Run Command Line task sequence Step                                                                                                    |
| CS Enablement                                              | <ol> <li>Task Sequence Editor, Click Add &gt; General &gt; Run Command Line</li> <li>At Name, type Handoff to CS</li> <li>At Command Line Field, enter CFI_LAUNCH.BAT</li> <li>At Start In, type D:\</li> <li>Check the "Disable 64-bit file system redirection" how</li> </ol>                                                                                                    |
| l ost Deavery                                              | <ul> <li>6) Click Options Tab &gt; Select Continue on Error</li> </ul>                                                                                                    |
| BitLocker                                                  | 7) Click <b>Apply</b>                                                                                                    |
| Create Media<br>Validate Media                             | Properties       Options         Type:       Run Command Line         Name:       Handoff to CS         Description:       Image: Image: |
| Advanced                                                   | Command line:                                                                                                    |
| Advanced                                                   | CFI_LAUNCH.BAT                                                                                                    |
|                                                            | Disable 64-bit file system redirection                                                                                                    |
|                                                            | Start in: D:\ Browse                                                                                                    |
|                                                            | Properties Options                                                                                                    |
| Integrating<br>SCCM 2012<br>In the Dell Factory<br>Page 12 | Disable this step                                                                                                    |
| Availability varias by                                     | Continue on error                                                                                                    |
| country.<br>© 2017 Dell Inc.<br>All rights reserved        |                                                                                                    |

|                                                            | Configure Dell Configuration Services Integration                                                                                                    |
|------------------------------------------------------------|----------------------------------------------------------------------------------------------------|
| Introduction                                               | Restart System Handoff to CS Restart System Post-Delivery                                                                                                    |
| Process                                                    | Dell CS Integration Restart Computer                                                                                                    |
| Requirements                                               | Handoff to CS     Restart Computer      Post-Delivery Configuration                                                                                                    |
| Configuration                                              | <ul> <li>Ping Delay</li> <li>Join Domain or Workgroup</li> <li>VPN Install</li> </ul>                                                                                                    |
| OSD MAP                                                    | Endpoint Protection Install CFI Cleanup                                                                                                    |
| Partitioning                                               | Create a Second Restart Computer Step                                                                                                    |
| Drivers                                                    | The second Restart Computer step is the third step required for Configuration Services<br>to make sure the process is running in the operating system phase. From the<br>Configuration Manager Operating Systems navigational pane, locate the task sequence |
| CS Enablement                                              | to integrate with Dell's factory process                                                                                                    |
| Post-Delivery                                              | <ol> <li>Task Sequence Editor, Click Add &gt; General &gt; Restart Computer</li> <li>At Properties tab, click Currently Installed Default Operating System</li> <li>Uncheck the "Deselect Notify user before restarting" box</li> </ol>                      |
| BitLocker                                                  | <ol> <li>4) Click the <b>Options</b> tab</li> <li>5) Check the "<b>Continue on error"</b> box</li> </ol>                                                                                                    |
| Create Media                                               | Properties Options                                                                                                    |
| Validate Media                                             | Type: Restart Computer                                                                                                    |
|                                                            | Name: Restart Computer                                                                                                    |
| Advanced                                                   | Description:                                                                                                    |
|                                                            | Specify what to run after restart:                                                                                                    |
|                                                            | O The boot image assigned to this task sequence                                                                                                    |
|                                                            | The currently installed default operating system                                                                                                    |
|                                                            | Notify the user before restarting                                                                                                    |
| Integrating<br>SCCM 2012<br>In the Dell Factory<br>Page 17 | Properties Options Disable this step                                                                                                    |
|                                                            |                                                                                                    |
| Availability varies by                                     | Continue on error                                                                                                    |
| © 2017 Dell Inc.<br>All rights reserved                    |                                                                                                    |

|                                                     | Post-Delivery Configuration                                                                                                    |
|-----------------------------------------------------|----------------------------------------------------------------------------------------------------|
| Introduction                                        | Restart System Handoff to CS Restart System Post-Delivery                                                                                                    |
| Process                                             | Dell CS Integration                                                                                                    |
| Requirements                                        | Restart Computer     Handoff to CS     Restart Computer     Post-Delivery Configuration                                                                                                    |
| Configuration                                       | <ul> <li>Ping Delay</li> <li>Join Domain or Workgroup</li> <li>VPN Install</li> </ul>                                                                                                    |
| OSD MAP                                             | Endpoint Protection Install CFI Cleanup <                                                                                                    |
| Partitioning                                        | Post-Delivery Configuration                                                                                                    |
| Drivers                                             | Include in this group any <b>Network Dependent</b> or <b>Anti-Virus installation</b> tasks needed to complete your build process. Include a " <b>continue on error</b> " for <b>all <u>individual</u> tasks</b> to be run in this group.   |
| CS Enablement                                       | <ul> <li>» Join Domain: Runs while the system in connected to your network</li> <li>» Use the Post-Delivery group to install Anti-Virus/Endpoint client software</li> <li>» Use the Post-Delivery group to install VPN software</li> </ul> |
| r Ost-Delivery                                      | <ul> <li>» CFI Cleanup: Removes unneeded files from the disk.</li> <li>1) Task Casues of Editor, click Add &amp; New Creans</li> </ul>                                                                                                    |
| BitLocker                                           | <ol> <li>1) Task sequence Editor, click Add &gt; New Group</li> <li>2) At Name type, Post-Delivery Configuration</li> <li>3) Click Apply</li> </ol>                                                                                        |
| Create Media                                        | CFI Cleanup                                                                                                    |
| Validate Media                                      | <ol> <li>To be placed as the last task in the sequence outside of the Post-Delivery<br/>Configuration group</li> <li>Task Sequence Editor, click Add &gt; General &gt; Run Command Line</li> </ol>                                         |
| Advanced                                            | <ul> <li>3) At Name, CFI Cleanup</li> <li>4) At Command Line field, enter CFI_CLEANUP.BAT</li> </ul>                                                                                                    |
|                                                     | <ul> <li>5) At Start in field, enter C:\DELL\CFI</li> <li>6) Check the "Disable 64-bit file system redirection" box</li> </ul>                                                                                                    |
|                                                     | <ul> <li>7) Click Options &gt; Continue on Error</li> <li>8) Click Add Conditions &gt; Task Sequence Variable</li> </ul>                                                                                                    |
|                                                     | 9) Click Add Conditions<br>» Variable = CFI                                                                                                    |
|                                                     | » Condition = Equals       Command line:       CFI_CLEANUP.BAT                                                                                                    |
| Integrating<br>SCCM 2012<br>In the Dell Factory     | 10) Click OK                                                                                                    |
| Page 14                                             | Disable 64-bit file system redirection                                                                                                    |
| Availability varies by                              | Start in: JC:\DELL\CFI Browse                                                                                                    |
| country.<br>© 2017 Dell Inc.<br>All rights reserved |                                                                                                    |

|                                                                               | BitLocker Partition Creation – AC Power Check                                                                                                    |
|-------------------------------------------------------------------------------|----------------------------------------------------------------------------------------------------|
| Introduction<br>Process                                                       | AC Power is required for the BitLocker partition to be created. An AC Power Check script is recommended if the Admin wants to create a BitLocker partition on battery powered systems. If AC power is not detected then a warning will instruct the end-user to plug in the system to a power source.                                                                                                    |
| Requirements                                                                  | Integrate a Check AC Power package into the Post-Delivery Configuration Group                                                                                                    |
| Configuration                                                                 | <ol> <li>Create a SCCM package to host the "Check_AC_Power.vbs" script         <ol> <li>Copy the below script into notepad and save as "Check_AC_Power.vbs"</li> <li>Create the package and include the script in the source path</li> <li>Update your Distribution Points with the new package</li> </ol> </li> </ol>                                                                                                    |
| OSD MAP                                                                       | strComputer="."                                                                                                    |
| Partitioning                                                                  | Set objWMIService = GetObject("winngmts:\\" & strComputer & "\root\cimv2")<br>Set colltems = objWMIService.ExecQuery( "Select * from Win32_Battery")<br>if colltems.count = 1 Then                                                                                                    |
| Drivers                                                                       | For Each objitem in contems<br>If objitem.BatteryStatus = 1 then<br>MsgBox yborif & yborif & yborif &                                                                                                    |
| CS Enablement                                                                 | "System is running from battery. Please connect this system to a power source before pressing OK.", vbcritical, "Bitlocker Partition Creation Requirement - Power check for notebook."                                                                                                    |
| Post-Delivery                                                                 | Next<br>End If                                                                                                    |
| BitLocker<br>Create Media<br>Validate Media                                   | <ul> <li>2) Within the Post-Delivery Configuration Group, Click Add &gt; General &gt; Run Command Line <ul> <li>Name: "Check for AC Power"</li> <li>Command line: Cscript.exe Check_AC_Power.vbs</li> <li>Check the "Package" box and select "Check_AC_Power"</li> <li>Check "Continue on Error" from the Options tab</li> </ul> </li> </ul>                                                                                                    |
| Advanced                                                                      | 3) Ensure that the Check for AC Power script runs prior to the "CFI Cleanup" task                                                                                                    |
|                                                                               | Properties       Options         Type:       Run Command Line         Restart Computer       Name:         Handoff to CS       Description:         Post-Delivery Configuration       Image: Control of the control of the control of t |
| Integrating                                                                   | Ping Delay       Command line:         Join Domain or Workgroup       Cscript.exe Check_AC_power.vbs         VPN Install       Cscript.exe Check_AC_power.vbs         Check for AC Power       V         CFI Cleanup       V                                                                                                    |
| In the Dell Factory<br>Page 15                                                | Vestar Lomputer     Disable 64-bit file system redirection       Set BitLocker Parition     Start in:       Oreate BitLocker Parition     Start in:                                                                                                    |
| DELL                                                                          | Restart Computer     Package:       Check for AC Power     Browse                                                                                                    |
| Availability varies by<br>country.<br>© 2017 Dell Inc.<br>All rights reserved |                                                                                                    |

| Introduction<br>The Admin has the ability to leverage the Factory to prepare the system's hard drive<br>BitLocker Encryption. This process will ensure that the BitLocker partition is establing<br>after the system has arrived onsite. The BitLocker partition can be created at the err<br>the execution of the task sequence by using the built-in Windows tool "BdeHdCfg.<br>This process will only create the partition necessary for BitLocker. This process will<br>initiate the encryption process. | e for<br>ished  |
|----------------------------------------------------------------------------------------------------|-----------------|
| Process<br>the execution of the task sequence by using the built-in Windows tool "BdeHdCfg.<br>This process will only create the partition necessary for BitLocker. This process will<br>initiate the encryption process.                                                                                                    | nd of           |
|                                                                                                    | .exe".<br>l not |
| Adding a Bitl ocker Partition to MBR disks with SCCM in the Factory                                                                                                    |                 |
| Configuration<br>The BdeHdCfg.exe tool is used to prepare a hard drive with the partition configuration<br>necessary for BitLocker Drive Encryption. The tool will shrink the System partition, if<br>present, and greate the partition peeded for BitLocker at the end of the disk                                                                                                    | on<br>:         |
| OSD MAP       1) After CFI Cleanup, Click Add > General > Restart Computer                                                                                                    |                 |
| <ul> <li>Partitioning</li> <li>Select "The current installed default operating system" to run af restart</li> <li>Uncheck "Notify the user before restarting"</li> </ul>                                                                                                    | ter             |
| Drivers 2) Click Add > New Group                                                                                                    |                 |
| <ul> <li>Name: Set BitLocker Partition</li> <li>3) Move the New Group to the <u>end</u> of your Task Sequence, after the CFI Clear</li> <li>4) Click Add &gt; General &gt; Run Command Line</li> </ul>                                                                                                    | nup task        |
| <ul> <li>Post-Delivery</li> <li>Command line: BdeHdCfg.exe -target default -quiet</li> <li>Check "Disable 64-bit file system redirection"</li> <li>Click Add &gt; General &gt; Restart Computer</li> </ul>                                                                                                    |                 |
| BitLocker » Select "The current installed default operating system" to run af                                                                                                    | ter             |
| restart<br>» Uncheck <b>"Notify the user before restarting</b> "                                                                                                    |                 |
| Create Media                                                                                                    |                 |
| Openation         Properties         Options           Ø Restart Computer         Type:         Bun Command Line                                                                                                    | 1               |
| Validate Media And And And And And And And And And And                                                                                                    |                 |
| Post-Delivery Configuration     Ø Ping Delay                                                                                                    |                 |
| Advanced Or Join Domain or Workgroup                                                                                                    | <u> </u>        |
| Command line:                                                                                                    |                 |
| CFI Cleanup                                                                                                    | -               |
| Set BitLocker Parition                                                                                                    | -i              |
| Create BitLocker Partition                                                                                                    | <u>~</u>        |
| Disable 64-bit file system redirection                                                                                                    |                 |
|                                                                                                    |                 |
| Integrating<br>SCCM 2012 After the "CFI Cleanup" task, all task sequence package data will have been wiped from the                                                                                                    | e               |
| In the Dell Factory<br>Page 16<br>BitLocker partition creation through the BDEHDCFG utility is not required for GPT formatt<br>disks                                                                                                    | ime.<br>ted     |
| Availability varies by                                                                                                    |                 |
|                                                                                                    |                 |

|                                                            | Create Standalone Media                                                                                                    |
|------------------------------------------------------------|----------------------------------------------------------------------------------------------------|
| Introduction                                               | Standalone Media created with the intention of using the Dell factory instruction set <b>must</b> include a <b>CFI =True</b> variable for the process to work. (see step 13 below)                                                                                                    |
| Process                                                    | Create the Standalone Media ISO                                                                                                    |
| Requirements                                               | Use the Create Task Sequence Media process to generate the standalone media                                                                                                    |
| Configuration                                              | <ol> <li>Navigate to the Software Library pane in the Configuration Manager Console</li> <li>Expand Overview</li> <li>Expand Operating Systems</li> </ol>                                                                                                    |
| OSD MAP                                                    | <ul><li>4) Select Task Sequences</li><li>5) Click on Create Task Sequence Media button in the ribbon display</li></ul>                                                                                                    |
| Partitioning                                               | <ul><li>6) Select Stand-alone media</li><li>7) Select Allow unattended operating system deployment</li></ul>                                                                                                    |
| Drivers                                                    | <ul> <li>Stand-alone media<br/>Creates stand-alone media that can deploy an operating system without network access.</li> </ul>                                                                                                    |
| CS Enablement                                              | <ul> <li>Bootable media</li> <li>Creates bootable media that accesses the Configuration Manager infrastructure to deploy an operating system across the network.</li> </ul>                                                                                                    |
| Post-Delivery                                              | C Capture media<br>Creates capture media that will capture an operating system deployment image from a reference<br>computer.                                                                                                    |
| BitLocker                                                  | <ul> <li>Prestaged media</li> <li>Creates a file for operating system deployment that contains an operating system image and bootable<br/>media that can be prestaged on a hard drive.</li> </ul>                                                                                                    |
| Create Media                                               | Select this checkbox to enable unattended operating system deployment. An unattended operating system deployment does not prompt for network configuration or optional task sequences. If a media password is specified, the task sequence prompts for a password and waits until the password is entered. |
|                                                            | Allow unattended operating system deployment.                                                                                                    |
| Validate Media                                             | 8) Select CD/DVD Set                                                                                                    |
| Advanced                                                   | <ul> <li>» Media Size = Unlimited</li> <li>9) At Media File Name, enter the file name for the media &gt; Next</li> <li>10) Deselect Protect Media with a Password checkbox &gt; Next</li> <li>11) Select a CS enabled Task Sequence to be used for factory deployment</li> <li>» Click Browse</li> </ul>   |
|                                                            | <ul> <li>» Select the "Factory Enabled Task Sequence" &gt; OK &gt; Next</li> <li>12) At Distribution Points, select your distribution points</li> <li>» Click Add &gt; Next</li> <li>13) At Customizations box, click New Variable button</li> </ul>                                                       |
| Integrating<br>SCCM 2012<br>In the Dell Factory<br>Page 17 | <ul> <li>Name = CFI</li> <li>Value = True</li> <li>OK &gt; Next</li> <li>14) At Summary &gt; Next</li> </ul>                                                                                                    |
| Availability varies by                                     | <ul><li>15) At Progress &gt; Next</li><li>16) At Confirmation, click Finish</li></ul>                                                                                                    |
| country.<br>© 2017 Dell Inc.<br>All rights reserved        |                                                                                                    |

|                                                     | Testing the Dynamic Driver Injection Process                                                                                                    |
|-----------------------------------------------------|----------------------------------------------------------------------------------------------------|
| Introduction<br>Process                             | In order to validate the Dynamic Driver Injection process, you will be required to format<br>and partition the target system's Hard Drive in accordance with the set of instructions<br>detailed below. You will be required to establish a specific folder structure on the second<br>partition. |
| Requirements                                        | Prepare the Test System's Partition and Folder Structure                                                                                                    |
| Configuration                                       | The following steps will prepare a legacy BIOS enabled system for Dynamic Driver Injection                                                                                                    |
| OSD MAP                                             | <ol> <li>Boot your test system into a Windows PE environment</li> <li>Use diskpart to create the test system's partition structure</li> <li>Partition 1 should be 70% of the size of the disk</li> </ol>                                                                                          |
| Partitioning                                        | <ul> <li>» Partition 1 should be formatted and bootable</li> <li>» Partition 1 should have the drive letter C:</li> <li>» Partition 2 should be 30% of the size of the disk</li> </ul>                                                                                                    |
| Drivers                                             | <ul> <li>Partition 2 should be 50% of the disk</li> <li>Partition 2 should be formatted</li> <li>Partition 2 should have the drive letter S:</li> </ul>                                                                                                    |
| CS Enablement                                       | <ul> <li>3) Create the folder S:\Scratch</li> <li>4) Create the folder S:\ExportedDrivers</li> <li>5) Extract the contents of the system's Combo Cab to S:\ExportedDrivers</li> </ul>                                                                                                    |
| Post-Delivery                                       | <ul> <li>6) If deploying a 64bit OS then remove the x86 folder from the extraction</li> <li>7) If deploying a 32bit OS then remove the x64 folder from the extraction</li> <li>8) Shutdown the test system</li> </ul>                                                                             |
| BitLocker                                           | 9) Boot the test system with CFI enabled standalone media                                                                                                    |
| Create Media                                        | Sample Diskpart Commands for Preparing the Hard Drive in MBR format                                                                                                    |
| Validate Media                                      | Once you have booted the system to Windows PE, use these commands to prepare the hard drive. These commands assume that the target system's hard drive capacity is 256GB, modify the size of the partition as needed.                                                                             |
|                                                     | Diskpart<br>Sel Disk 0                                                                                                    |
|                                                     | Clean<br>Cre Par Pri size = 179200                                                                                                    |
|                                                     | Cre Par Pri<br>Sel Par 1                                                                                                    |
|                                                     | Format FS=NTFS quick<br>Assign letter=c                                                                                                    |
| Integrating<br>SCCM 2012                            | Sel Par 2                                                                                                    |
| In the Dell Factory<br>Page 18                      | Assign letter=s                                                                                                    |
| (D¢LL)                                              | Exit                                                                                                    |
| Availability varies by                              | Create the S:\Scratch and S:\ExportedDrivers folders.                                                                                                    |
| country.<br>© 2017 Dell Inc.<br>All rights reserved |                                                                                                    |

## **Test Standalone Media**

Introduction

Process

Requirements

Configuration

OSD MAP

Partitioning

Drivers

CS Enablement

Post-Deliverv

BitLocker

Create Media

Validate Media

Advanced

Integrating SCCM 2012 In the Dell Factory Page 19

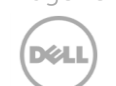

Availability varies by country. © 2017 Dell Inc. All rights reserved The Admin cannot replicate the entire Dell factory process, but is able to perform a simulation of the process that will identify potential failures. If the Task Sequence is similar to our example, which includes a network dependent post-delivery configuration group, the Admin should run tests with the system on the network and off the network (stand-alone).

#### Test the Stand-Alone Media Build to Simulate Dell CS

These steps represent a brief test simulation walk-through

- 1) Extract stand-alone media to a bootable USB Flash Drive
- 2) Disconnect the test system from the network
- 3) Prepare the hard drive manually (format/partition)
- 4) Boot the test system using the USB Media
- 5) Click Next to start the build process
- 6) Watch the Installation Progress display for the Second Restart Computer step to occur at the end of the Dell CS integration group, and during the restart, connect the system back to the network. This represents the point where the system will be delivered to your facility
- 7) Allow the task sequence process to complete
- 8) Log in to the system and verify all configuration and application installation settings to confirm a successful deployment

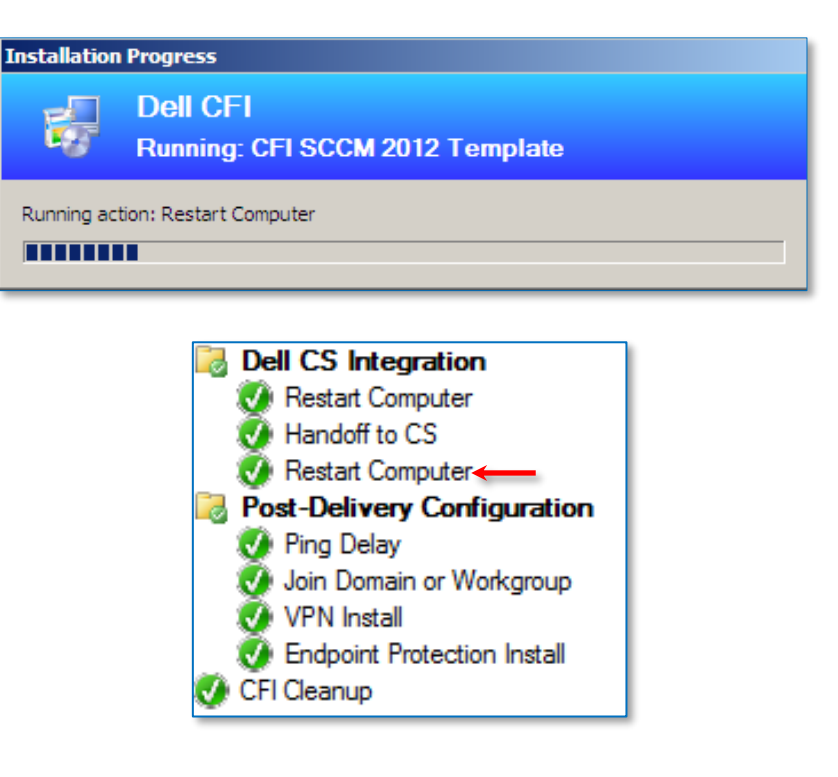

Work with your Configuration Services or Image Services PM to send your Configuration Manager OSD .ISO files to Dell

|                                                                               | Advanced Configurations                                                                                                    |
|-------------------------------------------------------------------------------|----------------------------------------------------------------------------------------------------|
| Introduction                                                                  | You may require a custom computer name for your system. If your custom computer<br>name depends on hardware information, you can customize it during the task<br>sequence. Please consult with an Image Services engineer if using other computer. |
| Process                                                                       | naming conventions.                                                                                                    |
| Requirements                                                                  | How to set the computer name to be the Service Tag                                                                                                    |
| Configuration                                                                 | Create a VBscript named SETCOMPUTERNAME.VBS, and insert the following information into the script:                                                                                                    |
| OSD MAP                                                                       | SET env = CreateObject("Microsoft.SMS.TSEnvironment")                                                                                                    |
| Partitioning                                                                  | strComputer="."<br>' Connect to WMI                                                                                                    |
| Drivers                                                                       | Set objWMIService=GetObject("winmgmts:" & "{impersonationLevel=impersonate}!\\"<br>&strComputer& "\root\cimv2")                                                                                                    |
| CS Enablement                                                                 | Find the Service Tag, which will make up the last part of the computer name<br>Set colservicetag=objWMIService.ExecQuery("Select * from Win32_Bios")                                                                                               |
| Post-Delivery                                                                 | For Each objservicetag in colservicetag<br>strName = objservicetag.serialnumber                                                                                                    |
| Bitlocker                                                                     | ' Set the variable<br>env("OSDCOMPLITERNAME") = strName                                                                                                    |
|                                                                               |                                                                                                    |
| Create Media                                                                  | » Save the Script                                                                                                    |
| Validate Media                                                                | <ul> <li>Create a new Configuration Manager Package and distribute to the appropriate<br/>Distribution Point</li> <li>Edit your task sequence</li> </ul>                                                                                           |
| Advanced                                                                      | <ul> <li>Immediately following the Partition Disk step, insert a new task for Run Command<br/>Line</li> </ul>                                                                                                    |
|                                                                               | <ul> <li>Select the package that contains the vbscript</li> <li>Command line, enter:         <ul> <li>Cscript //pologo SetComputerName vbs</li> </ul> </li> </ul>                                                                                  |
|                                                                               | <ul> <li>» Click OK to save the task sequence</li> <li>» Re-create the Standalone media and test</li> </ul>                                                                                                    |
|                                                                               | For more information about solutions for your organization, contact your Dell account representative or visit <u>Dell.com/imaging</u>                                                                                                    |
| Integrating<br>SCCM 2012<br>In the Dell Factory<br>Page 20                    | DELL                                                                                                    |
| Déll                                                                          |                                                                                                    |
| Availability varies by<br>country.<br>© 2017 Dell Inc.<br>All rights reserved |                                                                                                    |

## **Dell's Factory Readiness Checklist**

The Factory Readiness Checklist is a set of tasks that will assist you in preparing your task sequence for a factory deployment. After you have implemented the instructions detailed in the white paper, use this checklist to ensure that your task sequence meets the criteria detailed below.

#### SCCM Boot in the Factory requirements

- □ Your Windows 7 reference OS wim contains the <u>KMDF 1.11 update</u> and the <u>UMDF 1.11 update</u>.
- □ Your Windows 7 reference OS wim contains update <u>KB2920188</u> to support TPM 2.0.
- $\Box$  You established the variable CFI=TRUE on the Standalone Media ISO.
- $\Box$  You created the standalone media from a Primary Site Server and not a CAS.
- □ You established the CFI≠TRUE variable condition on the "Partition Disk" task.
- □ You created a "Handoff to CS" task and set the run command from within the "Dell CS Integration" group.
- □ Your "Apply Network Settings" task is set to join a WORKGROUP.
- □ If your task sequence is joining a domain, then the "Join Domain or Workgroup" task is present in the "Post-Delivery Configuration" group.
- □ You have added the Ping Delay as the first task within Post-Delivery Configuration
- □ There is a "Continue on Error" established on each individual tasks within the "Post-Deployment Configuration" group.
- □ Your Driver Injection tasks use WMI Queries to determine the model type. (Multi Model Deployment Requirement)
- □ Your Application installation tasks staged before the "Dell CS Integration" group do not require network connectivity.
- $\hfill\square$  The "CFI Cleanup" task has a CFI=TRUE task sequence variable set as a condition.
- □ You have placed AV installation tasks in the "Post Delivery Configuration" group.
- $\square$  You have tested your deployment on the hardware that the task sequence supports.
- □ All tasks prior to the "Dell CS Integration" group successfully completes when the NIC is disabled in the BIOS.
- □ Your unattend.xml skips the Wireless Setup configuration screen when in the OOBE phase. (HideWirelessSetupInOOBE=TRUE)

## If you are deploying Windows 10 with a manual input requirement in Post Delivery...

- □ You have enabled mouse cursor support by modifying the registry:
  - Use a 'Run Command Line' placed after 'Setup Windows and Configuration Manager' reg add HKLM\SOFTWARE\Microsoft\Windows\CurrentVersion\Policies\System /v EnableCursorSuppression /t REG\_DWORD /d 0 /f

#### If you are leveraging Dell's Dynamic Driver Injection process...

- □ You established the CFI≠TRUE Task Sequence variable condition on all driver injection tasks.
- $\hfill\square$  You created a package that contains the "ImportCustomDrivers.VBS" script.
- $\hfill\square$  You established a Continue On Error for the task.
- □ You established the CFI=TRUE Task Sequence variable condition on the "Dynamic Driver Injection" task.

#### If you require BitLocker as part of your deployment...

- □ You created a "Set BitLocker Partition" group.
- $\hfill\square$  You created an Run Command line task that calls BDEHDCFG.exe.
- $\hfill\square$  You are creating the BitLocker partition after CFI Cleanup has run.

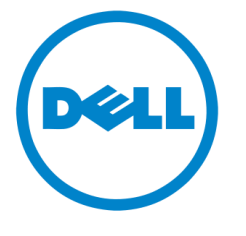